# **Comment produire une carte ?**

Les données IGN fournies dans le cadre d'édugéo permettent de proposer la réalisation de cartes par les élèves à l'aide d'un SIG.

#### Introduction au programme collège :

« Il s'agir de donner aux élèves la pratique des outils que la géographie met, quotidiennement, au service d'une meilleure compréhension de l'espace : cartes et croquis, mais aussi schémas, images, documents statistiques. Les SIG [...] constituent des outils privilégiés tant au service de l'acquisition de connaissances que de la pratique de l'approche pédagogique. »

Exemple : sur la zone du Havre, cette carte propose trois informations : la densité de peuplement, le réseau routier et les zones industrielles et commerciales.

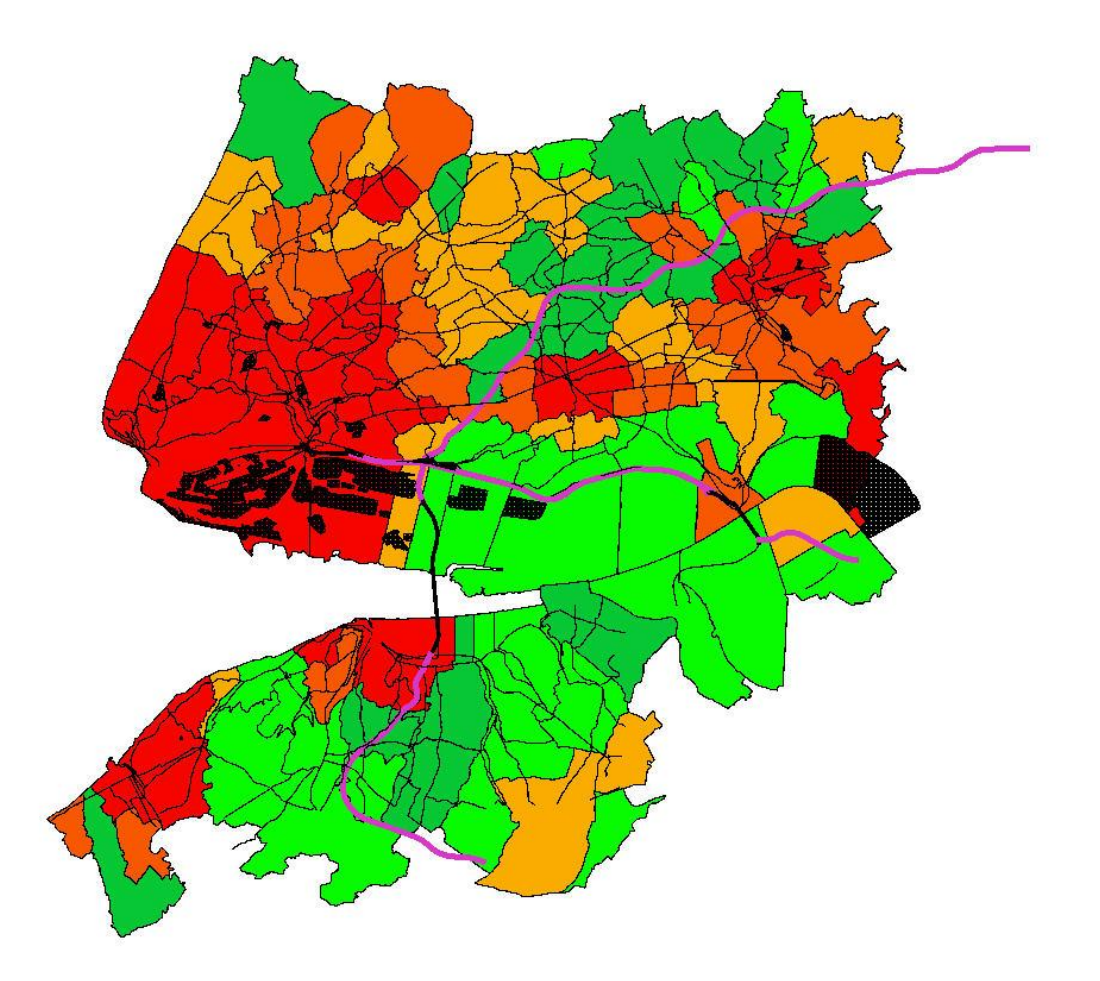

Pour produire une telle carte, il faut mobiliser trois ressources disponibles dans la bd-carto : communes, réseau routier et zones d'occupation des sols.

Ce didacticiel vous montre pas à pas comment faire.

## 1 Quelles sont les communes les plus peuplées ?

| D_BDCART(       | NOM_COMM             | INSEE_COMM      | STATUT         | X_COMMUNE         | Y_COMMUNE           | SUPERFICIE | POPULATION | DENSITE  | INSEE_CANT  | INSEE_ARR | N-             |
|-----------------|----------------------|-----------------|----------------|-------------------|---------------------|------------|------------|----------|-------------|-----------|----------------|
| 1400000         | 1 ABLON              | 14001           | Commune s      | 503153            | 6924481             | 1200       | 1000       | 833.333  | 19          | 3         | CA             |
| 1400000         | BARNEVILL            | 14041           | Commune s      | 495567            | 6925141             | 418        | 100        | 239.234  | 19          | 3         | CA             |
| 1400000         | 54 BENERVILLE        | 14059           | Commune s      | 485189            | 6919693             | 303        | 500        | 1650.165 | 35          | 3         | CA             |
| 1400001         | 87 CRICQUEBO         | 14202           | Commune s      | 492560            | 6926207             | 185        | 200        | 1081.081 | 19          | 3         | CA             |
| 1400002         | 05 DEAUVILLE         | 14220           | Commune s      | 487466            | 6921287             | 357        | 4400       | 12324.93 | 35          | 3         | CA             |
| 1400002         | 26 EQUEMAUV          | 14243           | Commune s      | 497815            | 6926509             | 598        | 1200       | 2006.689 | 19          | 3         | CA             |
| 1400002         | 55 FOURNEVILLE       | 14286           | Commune s      | 498916            | 6921121             | 686        | 400        | 583.09   | 19          | 3         | CA             |
| 1400002         | 77 GENNEVILLE        | 14299           | Commune s      | 502070            | 6921172             | 936        | 600        | 641.026  | 19          | 3         | CA             |
| 1400002         | B2 GONNEVILL         | 14304           | Commune s      | 499085            | 6924170             | 850        | 700        | 823.529  | 19          | 3         | CA             |
| 1400003         | 07 HONFLEUR          | 14333           | Chef-lieu de   | 499441            | 6926973             | 1367       | 8200       | 5998.537 | 19          | 3         | CA             |
| 1400004         | 50 PENNEDEPIE        | 14492           | Commune s      | 493857            | 6925939             | 568        | 300        | 528.169  | 19          | 3         | CA             |
| 1400004         | 84 QUETTEVILLE       | 14528           | Commune s      | 503761            | 6918409             | 1032       | 300        | 290.698  | 19          | 3         | CA             |
| 1400004         | 92 LA RIVIERE        | 14536           | Commune s      | 501216            | 6926926             | 539        | 1600       | 2968.46  | 19          | 3         | CA             |
| 1400005         | 12 SAINT-ARN         | 14557           | Commune s      | 488187            | 6918714             | 512        | 900        | 1757.813 | 35          | 3         | CA             |
| 1400005         | 30 SAINT-GATI        | 14578           | Commune s      | 494576            | 6921152             | 4911       | 1200       | 244.349  | 19          | 3         | CA             |
| 1400006         | B1 LE THEIL-E        | 14687           | Commune s      | 500384            | 6920181             | 278        | 200        | 719.424  | 19          | 3         | CA             |
| 1400006         | 42 TOUQUES           | 14699           | Commune s      | 489805            | 6920474             | 813        | 3500       | 4305.043 | 35          | 3         | CA             |
| 1400006         | 44 TOURGEVILLE       | 14701           | Commune s      | 488577            | 6916363             | 1201       | 800        | 666.112  | 35          | 3         | CA             |
| 1400006         | 58 TROUVILLE         | 14715           | Chef-lieu de   | 489983            | 6923329             | 679        | 5400       | 7952.872 | 35          | 3         | CA             |
| 1400006         | 96 VILLERVILLE       | 14755           | Commune s      | 491016            | 6925154             | 330        | 700        | 2121.212 | 35          | 3         | CA             |
| 2700000         | 52 BERVILLE-S        | 27064           | Commune s      | 508446            | 6928864             | 508        | 400        | 787.402  | 06          | 2         | EU -           |
| 270000          | 53 RELIZEVILLE       | 27065           | Chef-lieu de   | 507170            | 6919362             | 2325       | 3100       | 1333 333 | 06          | 2         | FI   •         |
| 🖸 📰 🛙           | ] 🔍 🖊 💿              |                 | Chercher pour  |                   |                     |            |            |          | dans ID_BDC | ARTO 🔻 Ch | ercher         |
| vontrer seuleme | it les enregistremer | ts sélectionnés | Rechercher seu | ulement les enreg | istrements sélectic | onnés      |            |          | Recherche   | avancée / | Aide           |
|                 |                      |                 |                |                   |                     |            |            |          |             |           | 127,067 (2010) |

Pour répondre à cette question, je vais interroger la table attributaire par une recherche avancée.

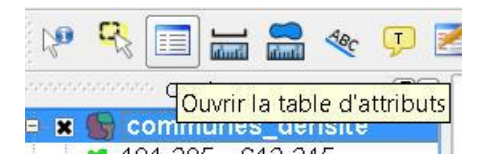

| ID_BDCARTO<br>NOM_COMM<br>INSEE_COMM<br>STATUT<br>X_COMMUNE<br>Y_COMMUNE<br>SUPERFICIE<br>POPULATION | Un double clic permet de<br>sélectionner le champ, il<br>faut ensuite sélectionner<br>l'opérateur et déterminer<br>par exemple un seuil de<br>valeurs |
|----------------------------------------------------------------------------------------------------|----------------------------------------------------------------------------------------------------|
|                                                                                                    | Échantillon Tout                                                                                                    |
| >         >         LIKE           <=                                                                | AND OR NOT                                                                                                    |

## La recherche avancée permet de construire finement sa requête de recherche

| 5     |           | NOM_COMM   | INSEE_COMM              | STATUT                    | X_COMMUNE                         | Y_COMMUNE | SUPERFICIE        | POPULATION | DENSITE   | INSEE_CANT | INSEE_ARR | NOM  |
|-------|-----------|------------|-------------------------|---------------------------|-----------------------------------|-----------|-------------------|------------|-----------|------------|-----------|------|
| 9     | 140000307 | HONFLEUR   | 14333                   | Chef-lieu de              | 499441                            | 6926973   | 1367              | 8200       | 5998.537  | 19         | 3         | CALV |
| 18    | 140000658 | TROUVILLE  | 14715                   | Chef-lieu de              | 489983                            | 6923329   | 679               | 5400       | 7952.872  | 35         | 3         | CAL  |
| 17    | 760000111 | BOLBEC     | 76114                   | Chef-lieu de              | 517795                            | 6944962   | 1224              | 12600      | 10294.118 | 06         | 2         | SEIN |
| 0     | 760000299 | GONFREVIL  | 76305                   | Chef-lieu de              | 498710                            | 6936128   | 2581              | 9900       | 3835.723  | 63         | 2         | SEIN |
| 4     | 760000335 | HARFLEUR   | 76341                   | Commune s                 | 497016                            | 6938710   | 421               | 8500       | 20190.024 | 63         | 2         | SEIN |
| 55    | 760000345 | LE HAVRE   | 76351                   | Sous-préfec               | 492752                            | 6936977   | 4695              | 190900     | 40660.277 | 98         | 2         | SEIN |
| 50    | 760000378 | LILLEBONNE | 76384                   | Chef-lieu de              | 521865                            | 6937223   | 1466              | 9700       | 6616.644  | 33         | 2         | SEIN |
| 56    | 760000441 | MONTIVILLI | 76447                   | Chef-lieu de              | 496562                            | 6942014   | 1909              | 16600      | 8695.652  | 37         | 2         | SEIN |
| 0.010 |           |            | 36550                   | _                         |                                   |           | 0.04              |            |           |            | 1000      |      |
| 8     | 760000544 | SAINTE-AD  | /6552                   | Commune s                 | 488281                            | 6938537   | 226               | 7900       | 34955.752 | 56         | 2         | SEI  |
| 8     | 760000544 | SAINTE-AD  | J'ai sélec<br>je peux c | ctionné les<br>lemander ( | 488281<br>communes<br>un affichag | 6938537   | 226<br>e 5000 hab | itants :   | 34955.752 | 56         | _2        | SEI  |
| 8     | 760000544 | SAINTE-AD  | J'ai sélec<br>je peux c | Ctionné les<br>Jemander ( | 488281<br>communes<br>un affichag | 6938537   | 226<br>e 5000 hab | itants :   | 34955.752 | 56         | 2         | SEI  |

Je peux trier les résultats : la loupe permet de mettre en surbrillance jaune sur la carte les entités sélectionnées.

Jackie Pouzin, chargé de mission édugéo

| <b>~</b>                 | Propriétés d'étiquetage Avancé                                                                   |      |
|--------------------------|--------------------------------------------------------------------------------------------------|------|
| Convention<br>des signes | Options basiques des étiquettes Champ contenant une étiquette NOM_COMM                           |      |
|                          | Étiquette par défaut Étiquette                                                                   |      |
| <u> </u>                 | Taille de police     12,000 + En points <ul> <li>Police</li> </ul>                               |      |
| Étiquettes               | Angle (deg) : 0° 🗘 Couleur                                                                       |      |
|                          | Étiquettes multi-lignes?     Label only selected features     Placement                          | 1111 |
| Attributs                | Au-dessus à gauche Au-dessus de Au-dessus à droite                                               |      |
| ×                        | Gauche     Milieu     Droite       Au-dessous à gauche     Au-dessous de     Au-dessous à droite |      |
| Général                  | 👔 🗌 Utiliser le Rendu dépendant de la mise à l'échelle                                           |      |
|                          | Minimum 0.000000 Maximum 100000000.000000                                                        |      |
|                          | Tampon d'étiquette                                                                               |      |
|                          |                                                                                                  | -    |

Après avoir sélectionné les communes de plus de 5000 habitants, je veux les repérer sur ma carte avec un jeu d'étiquettes. J'utilise maintenant les propriétés de la couche, je choisis d'afficher le champ nom\_commune et je précise de ne faire apparaître que les communes préalablement sélectionnées.

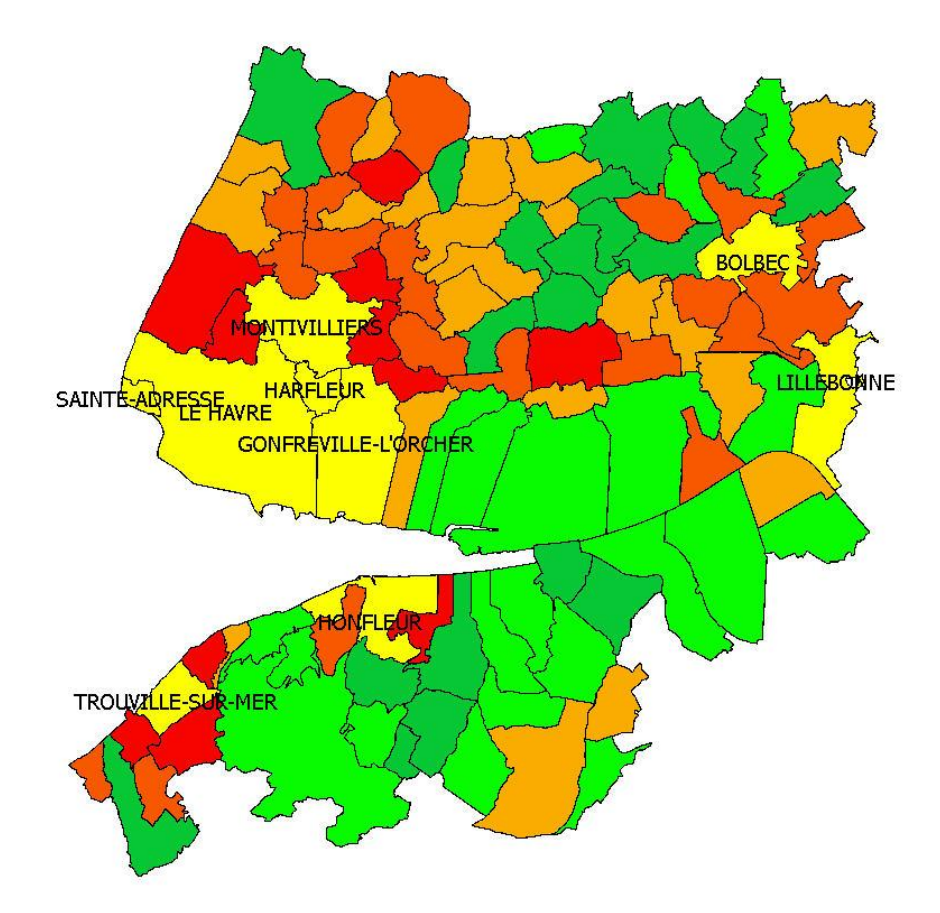

Voici le résultat obtenu : les communes de plus de 5000 habitants apparaissent en jaune vif avec une étiquette à leur nom.

| 140000001         ABLON         14001         Commune s         503153         6924481         1200         1000         833.333         19         3           140000038         BARNEVILL         14041         Commune s         495567         6925141         418         100         299.234         19         3           140000038         BENERVILL         1402         Commune s         485189         6919693         303         500         1650.165         35         3           140000205         DEAUVILLE         14220         Commune s         497815         6922509         598         1200         2006.689         19         3           140000226         EQUEMAUM         14243         Commune s         497815         6922509         598         1200         2006.689         19         3           140000275         FOURNEVILLE         14286         Commune s         497815         6922507         185         000         683.09         19         3           140000277         GENNEVILLE         14286         Commune s         499085         6921172         936         600         581.09         19         3           140000280         PENNEVILE                                                                                                    | D_BDCART( | NOM_COMM    | INSEE_COMM | STATUT       | X_COMMUNE | Y_COMMUNE | SUPERFICIE | POPULATION | DENSITE  | INSEE_CANT | INSEE_AF | RN       |
|----------------------------------------------------------------------------------------------------|-----------|-------------|------------|--------------|-----------|-----------|------------|------------|----------|------------|----------|----------|
| 14000038         BARNEVILL         14041         Commune s         495567         6925141         418         100         239.234         19         3           140000054         BENERVILLE         14059         Commune s         485189         6919693         303         500         1650.165         35         3           140000205         DEALVILLE         14220         Commune s         487466         692127         357         4400         1232493         35         3           140000265         FOURNEVILLE         14226         Commune s         497815         6926509         598         1200         2006.689         19         3           140000265         FOURNEVILLE         14286         Commune s         497815         6926121         666         400         583.09         19         3           140000265         FOURNEVILLE         14286         Commune s         499816         6921121         666         400         583.09         19         3           140000287         FOUNEVILLE         14334         Cheflieu de         499441         6926973         1367         8200         598.537         19         3           140000450         PENNEDEPIE<                                                                                                    | 140000001 | ABLON       | 14001      | Commune s    | 503153    | 6924481   | 1200       | 1000       | 833.333  | 19         | 3        | CA       |
| 140000054         BENERVILLE         14059         Commune s         485189         6919693         303         500         1650.165         35         3           140000187         CRICQUEBC         14222         Commune s         492560         6926207         185         200         1081.081         19         3           140000205         DEAUVILLE         14220         Commune s         497815         6926207         185         200         1081.081         19         3           140000226         EQUEMAUM         14243         Commune s         497815         6926207         850         598         1200         2006.669         19         3           140000226         EQUEMAUM         14243         Commune s         498916         6921121         686         400         583.09         19         3           140000282         GONNEVILL         14234         Commune s         499041         6926973         1367         8200         598.537         19         3           140000450         PENNEDEPTE         1433         Chef-lieu de         493857         6925939         568         300         528.169         19         3           140000452                                                                                                    | 140000038 | BARNEVILL   | 14041      | Commune s    | 495567    | 6925141   | 418        | 100        | 239.234  | 19         | 3        | CA       |
| 140000187       CRIQUEBO       14202       Commune s       492560       6926207       185       200       1081.081       19       3         140000205       DEALVILLE       14220       Commune s       487466       6921287       357       4400       12324.93       35       3         140000205       EQUEMAUM       14243       Commune s       497815       6926207       185       200       2006.689       19       3         140000265       FOURNEVILLE       14286       Commune s       497815       6921121       686       400       583.09       19       3         140000277       GENNEVILLE       14286       Commune s       499085       6921172       936       600       641.026       19       3         140000307       HONFULR       14333       Chef-lieu de       499085       6924170       850       700       823.529       19       3         140000307       HONFLUR       14333       Chef-lieu de       493857       6925939       568       300       528.169       19       3         140000482       RAIVERE       14526       Commune s       503761       6918409       1032       300       290.6                                                                                                    | 140000054 | BENERVILLE  | 14059      | Commune s    | 485189    | 6919693   | 303        | 500        | 1650.165 | 35         | 3        | CA       |
| 140000205         DEAUVILLE         14220         Commune s         487466         6921287         357         4400         1232493         35         3           140000226         EQUEMAUX         14243         Commune s         497815         6926509         598         1200         2006.689         19         3           140000276         FOURNEVILLE         14286         Commune s         498916         6921121         686         400         583.09         19         3           140000277         GENNEVILLE         14299         Commune s         50270         6921172         936         600         641.026         19         3           140000282         GONNEVILL         14304         Commune s         499085         6924170         850         700         823.59         19         3           140000307         HONFLUR         14333         CheFlieu de         4993857         6925939         568         300         528.169         19         3           140000484         QUETTEVILE         14528         Commune s         501216         6921152         31600         296.884         19         3           140000512         SAINT-ARN         14557 <td>140000187</td> <td>CRICQUEBO</td> <td>14202</td> <td>Commune s</td> <td>492560</td> <td>6926207</td> <td>185</td> <td>200</td> <td>1081.081</td> <td>19</td> <td>3</td> <td>CA</td> | 140000187 | CRICQUEBO   | 14202      | Commune s    | 492560    | 6926207   | 185        | 200        | 1081.081 | 19         | 3        | CA       |
| 14000226         EQUEMAUV         14243         Commune s         497815         6926509         598         1200         2006,689         19         3           140000265         FOURNEVILLE         14286         Commune s         498916         6921121         666         400         583.09         19         3           140000265         FOURNEVILLE         14299         Commune s         499085         6921172         936         600         641026         19         3           140000282         GONNEVILL         14304         Commune s         499085         6924170         850         700         823.529         19         3           140000450         PENNEDEPIE         14333         Chef-lieu de         499841         6925933         1367         8200         5998.537         19         3           140000450         PENNEDEPIE         14432         Commune s         493837         6925933         1600         29668.6         19         3           140000442         LARVIERE         14536         Commune s         501216         692152         4911         1200         244.349         19         3           140000530         SAINT-GATL                                                                                                    | 140000205 | DEAUVILLE   | 14220      | Commune s    | 487466    | 6921287   | 357        | 4400       | 12324.93 | 35         | 3        | CA       |
| 14000265         FOURNEVILLE         14286         Commune s         498916         6921121         686         400         583.09         19         3           14000277         GENNEVILLE         1429         Commune s         502070         6921172         936         600         641.026         19         3           14000028         GONNEVILL.         14334         Commune s         499085         6921170         850         700         823.529         19         3           140000307         HONFLEUR         14333         Chef-lieu de         499441         6925933         568         300         528.169         19         3           140000450         PENNEDEPE         14492         Commune s         493857         6925935         568         300         528.169         19         3           140000484         QUETTEVILLE         14526         Commune s         503761         6918409         1032         300         29668.66         19         3           140000512         SAINT-ARN         14557         Commune s         494576         6921152         4911         1200         244.349         19         3           140000631         LE THEIL-E                                                                                                    | 140000226 | EQUEMAUV    | 14243      | Commune s    | 497815    | 6926509   | 598        | 1200       | 2006.689 | 19         | 3        | CA       |
| 14000277         GENNEVILLE         14299         Commune s         502070         6921172         936         600         641.026         19         3           140000282         GONNEVILL         14304         Commune s         499085         6924170         850         700         823.529         19         3           140000282         GONNEVILL         14333         Chef-lieu de         499441         6926973         1367         8200         5998.537         19         3           140000450         PENNEDEPIE         14492         Commune s         493857         6925935         568         300         528.169         19         3           140000442         LARIVERE         14528         Commune s         503761         6918409         1032         300         290.698         19         3           140000451         SAINT-ARN         14576         Commune s         488187         6918714         512         900         1757.813         35         3           140000531         SAINT-ARN         14578         Commune s         494976         6921152         4911         1200         243.49         19         3           140000634         ICUQU                                                                                                    | 140000265 | FOURNEVILLE | 14286      | Commune s    | 498916    | 6921121   | 686        | 400        | 583.09   | 19         | 3        | CA       |
| 14000282         GONNEVILL         14304         Commune s         499085         6924170         850         700         823.529         19         3           140000307         HONFLUR         14333         CheFlieu de         499441         6926973         1367         8200         5998.537         19         3           140000450         PENNEDEPIE         14492         Commune s         493857         6925939         568         300         528.169         19         3           140000448         QUETTEVILLE         14528         Commune s         503761         6918409         1032         300         290.698         19         3           140000449         LARIVERE         14536         Commune s         501216         6926926         539         1600         2968.46         19         3           140000532         SAINT-GATI         14557         Commune s         484187         6918714         512         900         1757.813         35         3           140000531         LETHELE         14687         Commune s         494576         6921152         4911         1200         244.349         19         3           1400000641         TOUQUE                                                                                                    | 140000277 | GENNEVILLE  | 14299      | Commune s    | 502070    | 6921172   | 936        | 600        | 641.026  | 19         | 3        | Cr       |
| 140000307         HONFLEUR         14333         Chef-lieu de         499441         6926973         1367         8200         5998.537         19         3           140000450         PENNEDEPIE         14492         Commune s         493857         6925939         568         300         528.169         19         3           140000440         QUETTEVILLE         14528         Commune s         503761         6918409         1032         300         290.698         19         3           140000442         LA RVIERE         14356         Commune s         501216         6926926         539         1600         296646         19         3           140000512         SAINT-ARN         14557         Commune s         448187         6918714         512         900         1757.813         35         3           140000531         ETHETLE         14567         Commune s         4494576         692152         4911         1200         244.349         19         3           140000631         ETHETLE         14667         Commune s         489805         6920474         813         3500         4305.043         35         3           140000644         TOURES                                                                                                    | 140000282 | GONNEVILL   | 14304      | Commune s    | 499085    | 6924170   | 850        | 700        | 823.529  | 19         | 3        | C,       |
| 140000450         PENNEDEPIE         14492         Commune s         493857         6925939         568         300         528.169         19         3           140000484         QUETTEVILLE         14526         Commune s         503761         6918409         1032         300         290.698         19         3           14000042         LA RVIERE         14536         Commune s         501216         6926926         539         1600         2968.46         19         3           140000512         SAINT-ARN         14557         Commune s         448187         6918714         512         900         1757.813         35         3           140000530         SAINT-GATL         14578         Commune s         494576         6921152         49111         1200         244.349         19         3           140000642         TOUQUES         14699         Commune s         494576         6921152         4911         1200         244.349         19         3           140000644         TOURGEVILLE         14699         Commune s         590364         6920181         2701         800         666.112         35         3           140000644         TOURGEV                                                                                                    | 140000307 | HONFLEUR    | 14333      | Chef-lieu de | 499441    | 6926973   | 1367       | 8200       | 5998.537 | 19         | 3        | C.       |
| 140000484         QUETTEVILLE         14528         Commune s         503761         6918409         1032         300         290.698         19         3           14000042         LA RIVIERE         14536         Commune s         501216         6926926         539         1600         2966846         19         3           140000512         SAINT-ARN         14557         Commune s         488187         6918714         512         900         1757.813         35         3           140000530         SAINT-GATL         14578         Commune s         4494576         6921152         4911         1200         244.349         19         3           140000631         LE THEIL-E         14687         Commune s         449805         6920181         278         200         719.424         19         3           140000642         TOUQUES         14699         Commune s         489805         6920474         813         3500         4305.043         35         3           140000642         TOURGEVILLE         14715         Commune s         489877         6916363         1201         800         666.112         35         3           140000658         TRO                                                                                                    | 140000450 | PENNEDEPIE  | 14492      | Commune s    | 493857    | 6925939   | 568        | 300        | 528.169  | 19         | 3        | C        |
| 140000492       LA RIVIERE       14536       Commune s       501216       6926926       539       1600       2968.46       19       3         140000512       SAINT-ARN       14557       Commune s       488187       6918714       512       900       1757.813       35       3         140000531       SAINT-ARN       14576       Commune s       494576       6921152       4911       1200       244.349       19       3         140000631       LE THEIL-E       14687       Commune s       500384       6920181       278       200       719.424       19       3         140000642       TOUQUES       14699       Commune s       489805       6920474       813       3500       4305.043       35       3         140000644       TOURGEVILLE       14701       Commune s       488577       6916363       1201       800       666.112       35       3         140000664       TOURGEVILLE       14710       Commune s       489983       692329       679       5400       7952872       3         140000664       TOURGEVILLE       14755       Commune s       491016       6923154       30       700       2121212                                                                                                    | 140000484 | QUETTEVILLE | 14528      | Commune s    | 503761    | 6918409   | 1032       | 300        | 290.698  | 19         | 3        | C.       |
| 140000512         SAINT-ARN         14557         Commune s         488187         6918714         512         900         1757.813         35         3           140000530         SAINT-GATL         14578         Commune s         494576         6921152         4911         1200         244.349         19         3           140000631         ETHELE         14687         Commune s         500384         6920181         278         200         719.424         19         3           140000642         TOUQUES         14699         Commune s         489805         6920181         278         200         719.424         19         3           140000644         TOURGEVILLE         14701         Commune s         489805         6920181         270         800         666.112         35         3           140000664         TOUVILLE         14715         Commune s         489983         692329         679         5400         7952.872         35         3           140000664         TULEVILLE         14755         Commune s         490106         6923154         330         700         2121212         3         3           270000062         BERVILLE-S <td>140000492</td> <td>LA RIVIERE</td> <td>14536</td> <td>Commune s</td> <td>501216</td> <td>6926926</td> <td>539</td> <td>1600</td> <td>2968.46</td> <td>19</td> <td>3</td> <td>C.</td>       | 140000492 | LA RIVIERE  | 14536      | Commune s    | 501216    | 6926926   | 539        | 1600       | 2968.46  | 19         | 3        | C.       |
| 140000530         SAINT-GATI         14578         Commune s         494576         6921152         4911         1200         244.349         19         3           140000631         LE THEL-E         14687         Commune s         500384         6920181         278         200         719.424         19         3           140000642         TOUQUES         14699         Commune s         489805         6920474         813         3500         4305.043         35         3           140000642         TOURGEVILLE         14715         Chef-lieu de         48977         6916363         1201         800         666.112         35         3           140000658         TROUVILLE         14715         Chef-lieu de         489783         692329         679         5400         7952.872         3           140000658         TROUVILLE         14715         Chef-lieu de         491016         6925154         330         700         2121.212         35         3           140000669         VILLERVILLE         14755         Commune s         508446         6928864         508         400         787.402         06         2           270000062         BERVILLE-S                                                                                                    | 140000512 | SAINT-ARN   | 14557      | Commune s    | 488187    | 6918714   | 512        | 900        | 1757.813 | 35         | 3        | C        |
| 140000631         LE THEIL-E         14687         Commune s         500384         6920181         278         200         719.424         19         3           140000642         TOUQUES         14699         Commune s         489805         6920474         813         3500         4305.043         35         3           140000642         TOURGEVILLE         14715         Commune s         488577         6916363         1201         800         666.112         35         3           140000658         TROUVILLE         14715         Chef-lieu de         489983         6923329         679         5400         7952.872         35         3           140000669         VILLERVILLE         14755         Commune s         491016         6925154         330         700         2121.212         35         3           270000062         BERVILLE-S         27064         Commune s         508446         6928864         508         400         787.402         06         2           270000063         RELIZEVILLE         27055         Chef-lieu de                                                                                                    | 140000530 | SAINT-GATI  | 14578      | Commune s    | 494576    | 6921152   | 4911       | 1200       | 244.349  | 19         | 3        | C        |
| 140000642         TOUQUES         14699         Commune s         489805         6920474         813         3500         4305.043         35         3           140000644         TOURGEVILLE         14701         Commune s         488577         6915363         1201         800         666.112         35         3           140000658         TROUVILE         14715         Chef-lieu de         489983         692329         679         5400         7952.872         35         3           140000656         VILLERVILLE         14755         Commune s         491016         6925154         330         700         2121.212         35         3           270000062         BERVILLE-S         27064         Commune s         508446         6928864         508         400         787.402         06         2           270000063         RELIZEVILLE         27065         Chef-lieu de         507170         6919362         2325         3100         1333.333         06         2                                                                                                    | 140000631 | LE THEIL-E  | 14687      | Commune s    | 500384    | 6920181   | 278        | 200        | 719.424  | 19         | 3        | C        |
| 140000644         TOURGEVILLE         14701         Commune s         488577         6916363         1201         800         666.112         35         3           140000658         TROUVILE         14715         Chef-lieu de         489983         692329         679         5400         7952.872         35         3           140000656         VILEEVILLE         14755         Commune s         499083         692329         679         5400         7952.872         35         3           1200000669         VILEEWILE         14755         Commune s         491016         6925154         330         700         2121212         35         3           270000062         BERVILLE-S         27064         Commune s         508446         692864         508         400         787.402         06         2           270000063         BELIZEVILE         27065         Chef-lieu de         507170         6919362         2325         3100         1333 333         06         2                                                                                                    | 140000642 | TOUQUES     | 14699      | Commune s    | 489805    | 6920474   | 813        | 3500       | 4305.043 | 35         | 3        | C        |
| 140000658         TROUVILLE         14715         Chef-lieu de         489983         6923329         679         5400         7952.872         35         3           1400006696         VILLERVILLE         14755         Commune s         491016         6925154         330         700         2121.212         35         3           270000062         BERVILLE-S         27064         Commune s         508446         692864         508         400         787.402         06         2           270000063         BELIZEVILLE         27065         Chef-Lieu de         507170         6919362         2325         310         1333333         06         2                                                                                                    | 140000644 | TOURGEVILLE | 14701      | Commune s    | 488577    | 6916363   | 1201       | 800        | 666.112  | 35         | 3        | C        |
| 140000696         VILLERVILLE         14755         Commune s         491016         6925154         330         700         2121.212         35         3           270000062         BERVILLE-S         27064         Commune s         508446         6928864         508         400         787.402         06         2           270000063         BELIZEVILLE         27065         Cheef-lieu de         502170         6919362         2325         3100         1333 333.06         2                                                                                                    | 140000658 | TROUVILLE   | 14715      | Chef-lieu de | 489983    | 6923329   | 679        | 5400       | 7952.872 | 35         | 3        | C        |
| 270000062         BERVILLE-S         27064         Commune s         508446         6928864         508         400         787.402         06         2           270000063         RELIZEVILLE         27065         Cheef-lieu de         507170         6919362         2325         3100         1333 333 06         2                                                                                                    | 140000696 | VILLERVILLE | 14755      | Commune s    | 491016    | 6925154   | 330        | 700        | 2121.212 | 35         | 3        | C        |
| 270000063_RELI7EVILLE_27065Cheflieu.de5071706010362232521001333.333.062                                                                                                    | 270000062 | BERVILLE-S  | 27064      | Commune s    | 508446    | 6928864   | 508        | 400        | 787.402  | 06         | 2        | E        |
|                                                                                                    | 270000063 | RELIZEVILLE | 27065      | Chef-lieu de | 507170    | 6919362   | 2325       | 3100       | 1333 333 | 06         | 2        | ( )<br>( |

Dans la table attributaire, vous pouvez maintenant désélectionner tout .

#### 2 Quels facteurs pourraient expliquer l'inégale répartition de la population ?

Quel est le rôle du réseau de communication ?

Pour répondre à cette question je vais mobiliser la couche des routes dans la bd carto.

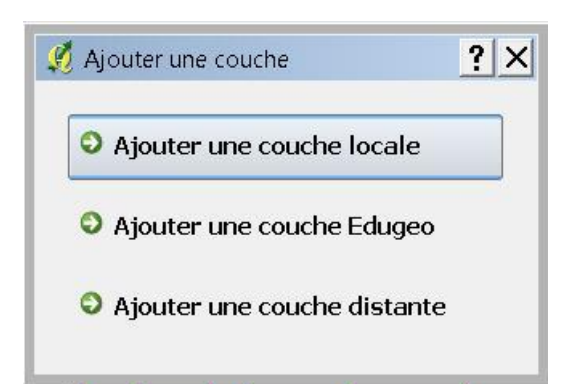

| dossier                  |   |                  |                   |          |       |             |
|--------------------------|---|------------------|-------------------|----------|-------|-------------|
| Nom 🔺                    | • | Date de modific  | <b>▼</b> Type     | ▼ Taille | •     | Mots-clés 🔻 |
| ACCES_EQUIPEMENT         |   | 06/12/2007 16:11 | Source de Forme A |          | 3 Ko  | 10          |
| COMMUNICATION_RESTREINTE |   | 06/12/2007 16:11 | Source de Forme A |          | 4 Ko  |             |
| CEBUT_SECTION            |   | 06/12/2007 16:11 | Source de Forme A |          | 21 Ko |             |
| EQUIPEMENT_ROUTIER       |   | 06/12/2007 16:11 | Source de Forme A |          | 1Ko   |             |
| A FRANCHISSEMENT         |   | 06/12/2007 16:11 | Source de Forme A |          | 18 Ko |             |
| A ITINERAIRE             |   | 06/12/2007 16:11 | Source de Forme A |          | 12 Ko |             |
| LIAISON_MARITIME         |   | 06/12/2007 16:11 | Source de Forme A |          | 1Ko   |             |
| A NOEUD_ROUTIER          |   | 06/12/2007 16:11 | Source de Forme A |          | 77 Ko |             |
| A TRONCON_ROUTE          |   | 06/12/2007 16:11 | Source de Forme A |          | 51 Ko |             |

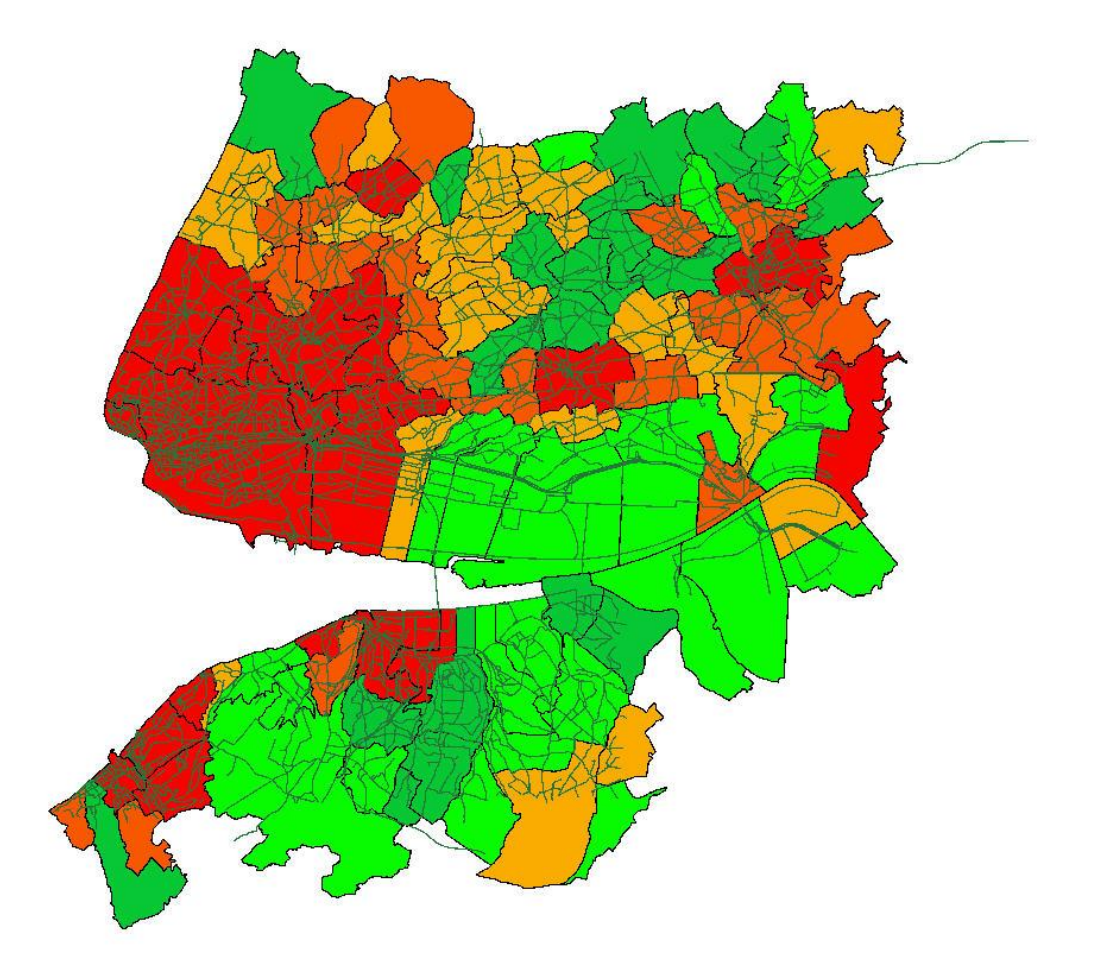

La carte des densités avec le réseau routier en superposition. On peut améliorer la lisibilité de cette carte en travaillant la symbologie de la couche tronçon routes en discriminant le type de routes.

| 🥖 Propriétés de l                     | a couche - TRONCON_ROUTE                                                                                                    |
|---------------------------------------|----------------------------------------------------------------------------------------------------|
| ~                                     | Type de légende Valeur Unique   Transparence : 0%  Nouvelle symbologie                                                                                                    |
| Convention<br>des signes              | Classer Ajouter une classe Effacer une classe Couleurs au hazard Redéfinir les couleurs           Autoroute         Étiquette           Nationale         Obtions de remplissage                                                                                                    |
| Attributs<br>Général                  | Options de bordure externe<br>Largeur 1,06                                                                                                    |
| Métadonnées<br>Métadonnées<br>Actions | J'ai choisi de faire une légende sur le champ classement<br>administratif des routes et de ne garder que trois catégrories en<br>effacant les classes inutiles ; puis j'attribue un jeu de couleur et<br>une largeur de trait adapté pur chaque item.<br>Je clique sur appliquer pour visualiser le rendu de mes choix ;<br>sur OK pour terminer ce traitement graphique de l'information<br>géographique. |
| Restaurer le styl                     | Restreindre les changements aux propriétés communes                                                                                                    |
|                                       | OK Annuler Appliquer Aide                                                                                                    |

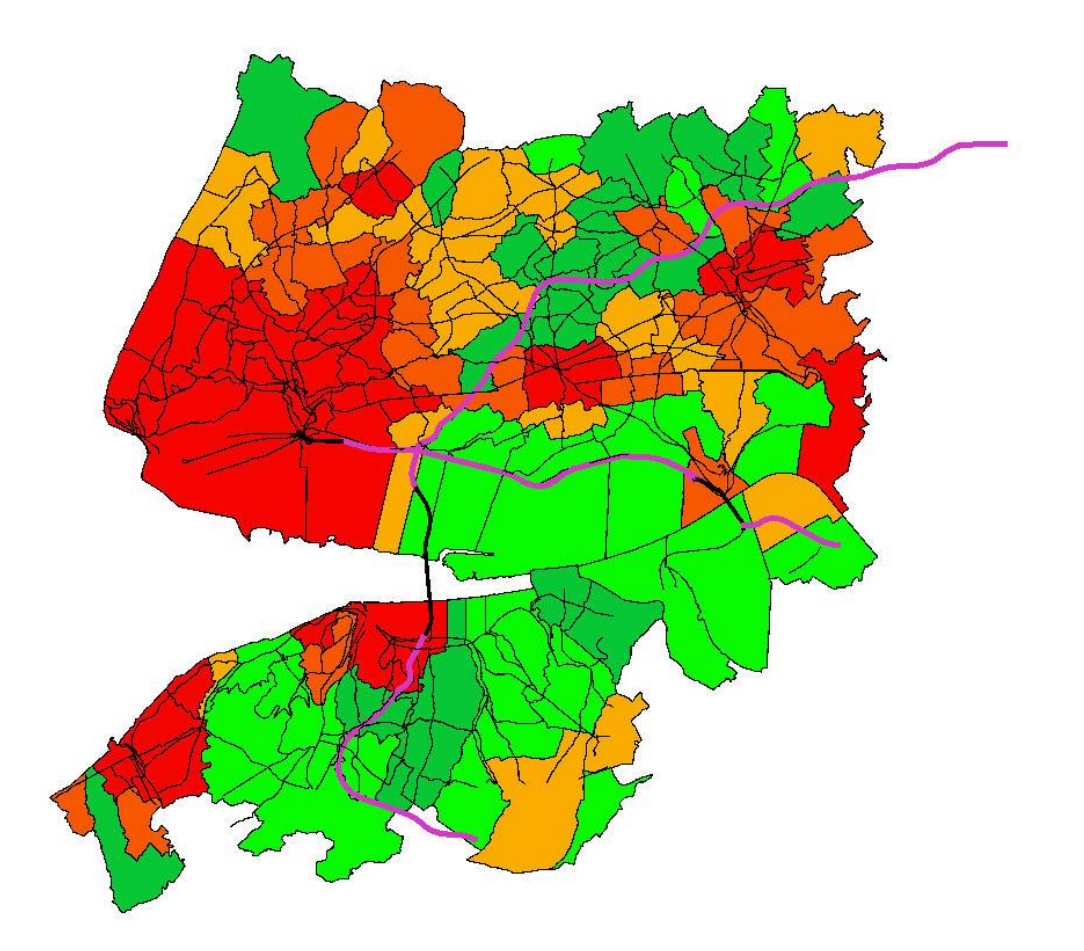

Voici le résultat du traitement effectué.

| 3 Où se situent les principales activités éc | onomiques ? |
|----------------------------------------------|-------------|
|----------------------------------------------|-------------|

| i dossier               |                  |                   |                    |
|-------------------------|------------------|-------------------|--------------------|
| Nom 🔺                   |                  | Type 🗸            | Taille 🔻 Mots-clés |
| A BATIMENT              | 05/12/2007 20:45 | Source de Forme A | 18 392 Ko          |
| A CIMETIERE             | 05/12/2007 20:45 | Source de Forme A | 47 Ko              |
| CONSTRUCTION_LINEAIRE   | 05/12/2007 20:45 | Source de Forme A | 243 Ko             |
| CONSTRUCTION_PONCTUELLE | 05/12/2007 20:45 | Source de Forme A | 16 Ko              |
| CONSTRUCTION_SURFACIQUE | 05/12/2007 20:45 | Source de Forme A | 30 Ko              |
| A PISTE_AERODROME       | 05/12/2007 20:45 | Source de Forme A | 9 Ko               |
| POINT_ACTIVITE_INTERET  | 05/12/2007 20:45 | Source de Forme A | 18 Ko              |
| RESERVOIR               | 05/12/2007 20:45 | Source de Forme A | 609 Ko             |
| SURFACE_ACTIVITE        | 05/12/2007 20:45 | Source de Forme A | 166 Ko             |
| A TERRAIN_SPORT         | 05/12/2007 20:45 | Source de Forme A | 91 Ko              |

Pour répondre à cette question je peux mobiliser la bd topo qui comprend dans le répertoire espace bâti la couche surface\_activité.

| 🕺 Propriétés de l                            | a couche - SURFACE_                                                   | ACTIVITE               |            |                                          |                        | ?                            | × |  |
|----------------------------------------------|-----------------------------------------------------------------------|------------------------|------------|------------------------------------------|------------------------|------------------------------|---|--|
|                                              | Type de légende                                                       | Valeur Unique          | ➡ Trans    | sparence : 0% 🗍                          |                        | Nouvelle symbologie          |   |  |
|                                              | Champ de classificatio                                                | n                      | CATEGORIE  |                                          |                        |                              |   |  |
| Convention<br>des signes                     | Administratif<br>Culture et loisir<br>Enseignement<br>Gestion des eau | Classer Ajouter i<br>5 | une classe | Effacer une classe                       | Couleurs au hazard     | Redéfinir les couleurs       |   |  |
| Attributs<br>Général                         | Santé<br>Sport<br>Transport                                           | mmercial               | Opti       | ons de remplissage -                     | Largeur 0,26           |                              |   |  |
| Métadonnées<br>Actions<br>Restaurer le style | e par défaut Sau                                                      | vegarder comme dél     | 🕱 Restr    | eindre les changemer<br>Charger le style | nts aux propriétés con | nmunes<br>uvegarder le style |   |  |
|                                              |                                                                       |                        |            | OK                                       | Annuler                | Appliquer Aide               | 5 |  |

Le champ catégorie fait apparaitre une typologie des espaces d'activité. Pour simplifier ma carte, j'efface toutes les classes sauf Industriel et commercial

| 🥖 Propriétés de la       | a couche - SURFAC    | E_ACTIVITE             |          |                        |                       | <u>?</u> ×             |
|--------------------------|----------------------|------------------------|----------|------------------------|-----------------------|------------------------|
|                          | Type de légende      | Valeur Unique          | ▼ Trans  | sparence : 0% 📿        | )                     | Nouvelle symbologie    |
|                          | Champ de classificat | ion                    | CATEG    | ORIE                   | •                     |                        |
| Convention<br>des signes | 📽 Industriel ou d    | Classer Ajouter un     | e classe | Effacer une classe     | Couleurs au hazard    | Redéfinir les couleurs |
|                          |                      |                        | Étique   | ette                   |                       |                        |
| Étiquettes               |                      |                        |          |                        |                       |                        |
|                          |                      |                        | Opti     | ions de remplissage -  |                       |                        |
| Attributs                |                      |                        | Opti     | ions de bordure extern | ne                    |                        |
| ×                        |                      |                        |          | -                      | Largeur 0,26          | •                      |
| Général                  |                      |                        |          |                        |                       |                        |
| 1                        |                      |                        |          |                        |                       |                        |
| Métadonnées              |                      |                        |          |                        |                       |                        |
|                          |                      |                        |          |                        |                       |                        |
| Actions                  |                      |                        |          |                        |                       |                        |
|                          |                      |                        |          |                        |                       |                        |
|                          |                      |                        | 🗙 Rest   | reindre les changemei  | nts aux propriétés co | mmunes                 |
| Restaurer le style       | par défaut Sa        | auvegarder comme défau | ut       | Charger le style       | e Sa                  | auvegarder le style    |
|                          |                      |                        |          | OK                     | Annuler               | Appliquer Aide         |

J'attribue à cette dernière couche une valeur de remplissage.

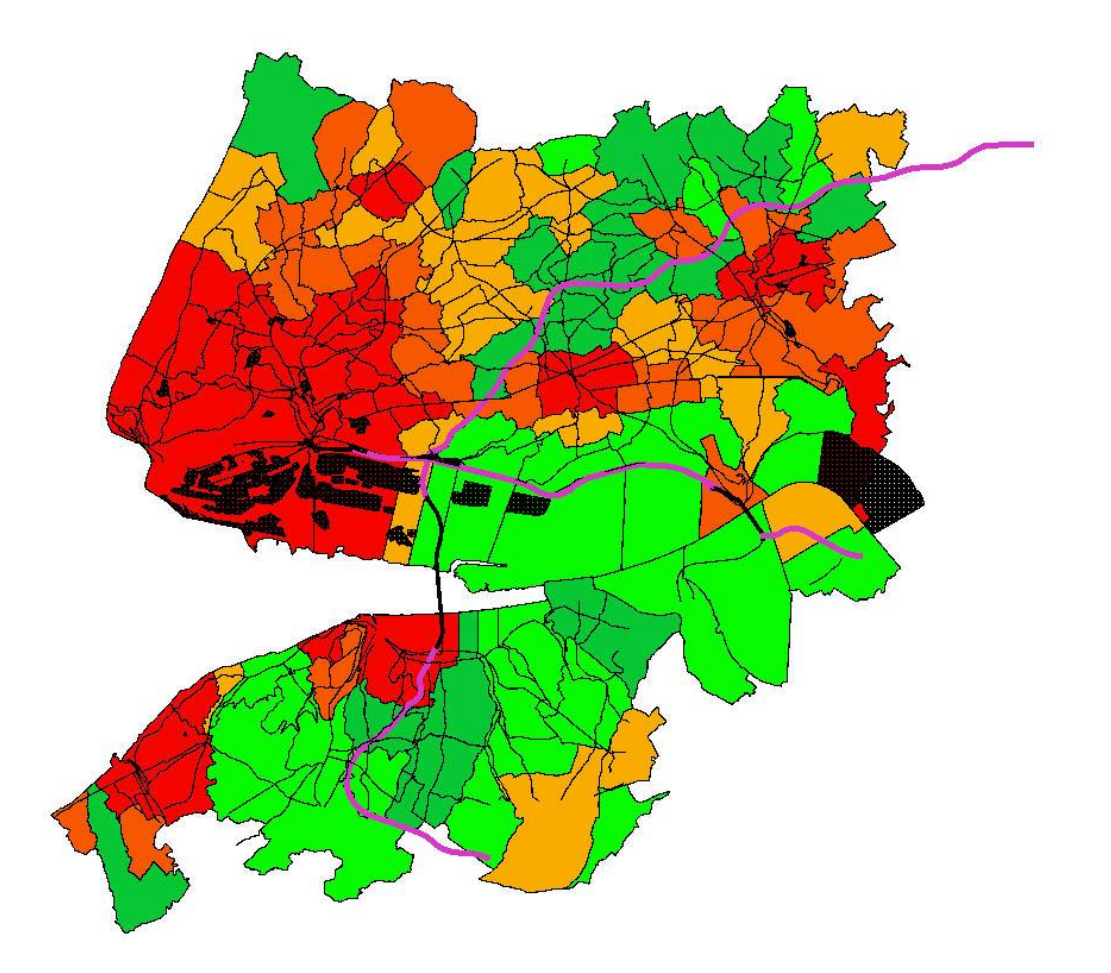

Voici le résultat obtenu : la carte des densités, le réseau routier, les zones commerciales et industrielles.

A partir des données cartographiques de l'IGN, il est donc possible de fabriquer ses propres cartes en fonction de ses préoccupations et ce à différentes échelles.

Edugéo est donc un outil au service du questionnement géographique qui répond à vos problématiques et à vos études de cas.